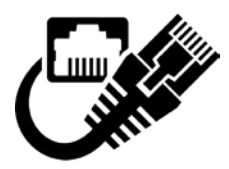

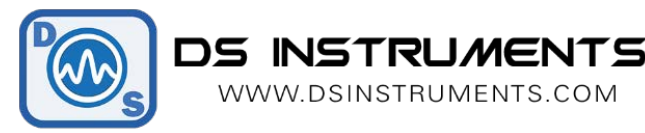

# **NETWORK CONFIGURATION**

### HOW TO SET A STATIC IP ADDRESS

This document describes the relatively simple procedure to set your own IP address manually.

For more information, please contact DS Instruments: http://www.dsinstruments.com.

#### **Product Family:**

- SGxxxx: Programmable RF signal generators (USB, Ethernet, front panel)
- DATxx: Programmable Digital RF Attenuators

#### Manufacturer:

• DS Instruments, 788 Rubio Way, Gardnerville, NV 89460

#### **Procedure:**

All of our network-enabled devices ship with the default setting of DHCP, getting assigned an IP address from the network router. To access our RF device's configuration interface it must be assigned this IP address, and then you can access it via a web browser. To find the IP, use our PC control software:

| Signal Generator Control Pro - DS Instrument | ts                                           |           |
|----------------------------------------------|----------------------------------------------|-----------|
|                                              | Device Configuration<br>Search 192.168.1.110 | <u> </u>  |
|                                              |                                              |           |
|                                              |                                              | Save Name |

Now that we know the IP address, navigate here using a web browser:

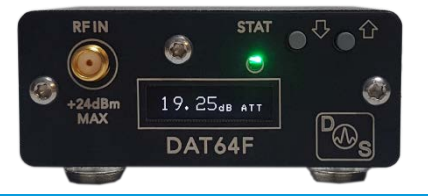

| × +                                                                                |                   |                            |                        |              |             |  |
|------------------------------------------------------------------------------------|-------------------|----------------------------|------------------------|--------------|-------------|--|
| 0 🖋 192.168.1.110                                                                  |                   |                            |                        |              | 🗘 🔍 Search  |  |
| Instruments - Dash 🏮 Analytics 🏾 🏮 Midphase Control Panel 🛛 🔯 Home - Amazon Seller |                   |                            |                        |              | Cars, Fashi |  |
|                                                                                    |                   |                            |                        |              |             |  |
|                                                                                    | Authentication Re | quired - Mozilla Firefox   |                        | ×            |             |  |
|                                                                                    | Att               | p://192.168.1.110 is reque | sting your username ar | nd password. |             |  |
| User Name:                                                                         |                   |                            |                        |              |             |  |
|                                                                                    | Password:         |                            |                        |              |             |  |
|                                                                                    |                   | ОК                         | Cancel                 |              |             |  |

## The username and password should be empty, click OK:

Now click Network on the left:

|                               | Lantronix XPort          | Device Server × +                     |                                          |  |  |
|-------------------------------|--------------------------|---------------------------------------|------------------------------------------|--|--|
|                               | $\leftrightarrow$ > C $$ | 🛈 🔏 192.168.1.110/secure/ltx_conf.htm |                                          |  |  |
|                               | <b>a</b> Amazon Business | 🔡 DS Instruments - Dash 🛛 🔒 Analytics | 🏮 Midphase Control Panel 🛛 🚨 Home - Amaz |  |  |
|                               | XPo                      | rt                                    |                                          |  |  |
| Î                             |                          |                                       | Device Status                            |  |  |
| $\left( \right)$              | Server                   |                                       |                                          |  |  |
| Serial Tunnel                 |                          |                                       |                                          |  |  |
|                               | Channel 1                | Product Information                   |                                          |  |  |
| Serial Settings<br>Connection | Serial Settings          | Firmware Version:                     | V6.10.0.3                                |  |  |
|                               | Build Date:              | 29-Dec-2017                           |                                          |  |  |
| Email                         |                          | Network Settings                      |                                          |  |  |
|                               | Trigger 2                | MAC Address:                          | 00-80-A3-E2-88-66                        |  |  |
|                               | Trigger 3                | Network Mode:                         | Wired                                    |  |  |
|                               | Configurable Pins        | DHCP HostName:                        | < None >                                 |  |  |
|                               | Apply Settings           | IP Address:                           | 192.168.1.110                            |  |  |
|                               |                          | Default Gateway:                      | 192.168.1.1                              |  |  |
|                               |                          | DNS Server:                           | 192.168.1.8                              |  |  |
|                               | Apply Defaults           | MTU:                                  | 1400                                     |  |  |
|                               |                          | Line settings                         |                                          |  |  |
|                               |                          | Line 1:                               | RS232, 115200, 8, None, 1, None.         |  |  |
|                               |                          |                                       |                                          |  |  |

Click "Use the following IP configuration" and fill in your settings:

|                                                                                    | Network Settings   |  |
|------------------------------------------------------------------------------------|--------------------|--|
| Network Mode: Wired Only ~                                                         |                    |  |
| IP Configuration                                                                   |                    |  |
| ○ Obtain IP address                                                                | automatically      |  |
| Auto Configuration                                                                 | n Methods          |  |
| BOOTP:                                                                             | Enable Oisable     |  |
| DHCP:                                                                              | Enable Oisable     |  |
| AutoIP:                                                                            | Enable     Disable |  |
| DHCP Host Name:                                                                    |                    |  |
| <ul> <li>Use the following</li> </ul>                                              | IP configuration:  |  |
| IP Address:                                                                        |                    |  |
| Subnet Mask:                                                                       |                    |  |
| Default Gateway:                                                                   |                    |  |
| DNS Server:                                                                        |                    |  |
| Ethernet Configuration  Auto Negotiate  Speed:  100 Mbps 10 Mbps Duplex: Full Half |                    |  |
|                                                                                    | ОК                 |  |
| Click OK and THEN CLICK AI                                                         | PPLY SETTINGS:     |  |
| Email<br>Trigger 1                                                                 | DHCP               |  |
| Trigger 2<br>Trigger 3<br>Configurable Pins                                        | DHCP Host Name     |  |
| Apply Settings                                                                     | Use the following  |  |
|                                                                                    | IP Address         |  |
|                                                                                    | Subnet Mask        |  |
| Apply Defaults                                                                     | Default Gateway    |  |
|                                                                                    | DNS Server         |  |

Now wait around 60 seconds and then reset your device. It should now have the new IP address saved!

## January, 2020

## For more information or questions contact us! Support@DSInstruments.com

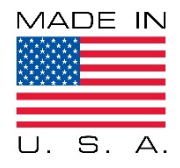

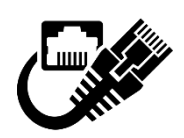